| ZB交易所充值QTUM教程1。打开ZB官网,登录ZB账号,点      | <u>₿</u> &c | quot         | 金融           | "                   |
|-------------------------------------|-------------|--------------|--------------|---------------------|
|                                     | @ 28        | 6.0          | <b>a</b> (1) | -2 mm - 6-mm        |
| 一一, 问下,有幼我到QTUNI, 然后毕苗&quut无值&quut。 | T USOT      | 0.0030834 () | 8 cc.        | 4 mm 0 mm 0 mm      |
|                                     | à #TC       | 410.         |              | -0.mm (mm c/mm/     |
|                                     | B BCH       | <u>#101</u>  | 10000        | -1.88 (886 (        |
|                                     | a used      | 0.000        | 0.000        | -2 mm (s-100)       |
|                                     | A LTC       | 8.10         | 4.000        | -0 mm (- mm (- mm   |
|                                     | + 8TH       | 8.04         | 0.01+        | -0 MB C- MB () 300  |
|                                     | 5 BTG       | 8.01         | 0.111        | dina trans com-     |
|                                     | 6 875       | 0.111        | 0.015        | -2 mm (> HHL () 100 |
|                                     | 6 KDS       | 810          | 4 t:::       | -9.88 (#E 0.89)     |
|                                     | @ QTUM      | ₱727x6x      | B callery    | -0 mm C- mit () mm  |
|                                     | G HC        | @ 10.        | 010          | 42.000 01.000       |
|                                     | × xap       | 1 mm         | 8.00         | -d min d- mm in mo  |
|                                     | O BCD       | 1.117        | 8100         | 4 = 6 = 📶 (ad (m) - |

2。填完后,系统会自动给你分配一个QTUM的充值地址。当您充值QTUM时,请 使用此地址充值。复制钱包地址,并向其发送您的QTUM。(请勿将您的数字资产 充值到本教程中的地址) ⑧ ZB.com 2018

| B LB.COM         |                                                                                                    | ·福• 《局景上页• 》称语• 《 第二日》第二日 |        |
|------------------|----------------------------------------------------------------------------------------------------|---------------------------|--------|
|                  | -1) 現在                                                                                                 |                           |        |
| @ ##             | QTUM                                                                                                   | 0 mž                      | som    |
| a (25)           |                                                                                                    |                           |        |
| <b>4</b> 2566927 |                                                                                                    | Rest                      | URAT S |
| of science       |                                                                                                    |                           | -      |
| # GHB#           | RAME<br>Diragington/2 Heinings", Heingtongeragesaling<br>"Lissentes, Chor, Berlingsal, Diras, Marganis |                           | -      |
| 45.子展习世界         | 12. TO THE REPORT OF MERIDIAL PROPERTY OF FAIL                                                         | 6                         | 形儀教種   |

3。您可以在网络确认后到达您的ZB帐户。备注:除QTUM之外的其他资产请不要 充值到QTUM充值地址,任何非QTUM的资产都不会被追回。ZB交易所退出QTU M教程1。打开ZB官网,登录ZB账号。

|    | 28   | λa.             | 0 (2)) | -1 58 (- 58     |                    |
|----|------|-----------------|--------|-----------------|--------------------|
| -  | 6c   | 0.00306854 (20) | 0 OC   | 4.88 0.00       | 0.007              |
| Ŧ  | USOT | 0.000           | 0 (    | -0.000 ( 000    | 12.000             |
| 4  | RTC  | 0 III.          | 0 (11) | -1.64           | 0.000              |
| Ť. | BCH  | <u>#101</u>     | 9.000  | 1 ma (6 ma      | 0.000              |
| .0 | UBTC | 0.00C           | 0.000  | -2.000 (+.000   |                    |
| 4  | LTC  | 0.00            | ð (    | 4 mm (- mm      | 0.84               |
| +  | ETH  | 0.00            | 0 ETH  | -1 -1 - 1 - 1 - | 0.00               |
| 0  | ETC  | 2018            | 0      | dian (vint      | 0.000              |
| b  | 875  | 0.111           | o nhi  | -1 mm (+ mil    | 0.00               |
| ۵  | EDS  | 810             | d :=== | -)== (-#=       | 0.8%               |
| -0 | Q1UM | \$ 127µ(s       | RODER  | 4700 (- 100     | 0.00               |
|    | HC   | 0 × 0           | 010    | 4.53 (-35       | 10 200             |
| ×  | XRP  | a               | 0 =    | -1 748 (~ 101   | 0.894              |
|    | BCD  | 0.000           | * (=)  | -0 -== (-===    | Contract land land |

,单击&quot金融&quot——,向下滑动找到QTUM,然后单击&quot兑现&quo t。

2。在演示文稿中,在相应的文本框中输入取款的地址、数量和网络手续费,填写资金安全密码——,点击获取并输入短信验证码和谷歌验证码——,点击&quot现金提取&quot等待财务人员为您处理。

| Carrier -     | (#1270)                                                                                                    |                                                                                                    |  |
|---------------|----------------------------------------------------------------------------------------------------|----------------------------------------------------------------------------------------------------|--|
| a me          | anten dia                                                                                                    | 4.00                                                                                                    |  |
|               | dum.                                                                                                    |                                                                                                    |  |
| N 1815        | 813                                                                                                    | 20.82                                                                                                    |  |
| C INCIDENTIAL |                                                                                                    |                                                                                                    |  |
|               | 0162                                                                                                    | mkt mt.                                                                                                    |  |
| a 1000a       | NUMBER STREET, NUMBER STORE                                                                                                    | 0.03: -                                                                                                    |  |
| 4 (CHINE)     | 212.00                                                                                                    | ner en la contra de la contra de la contra de la contra de la contra de la contra de la contra de la contra de<br>En este de la contra de la contra de la contra de la contra de la contra de la contra de la contra de la contra de |  |
| 8.78528       |                                                                                                    | ABRE                                                                                                    |  |
|               | 1                                                                                                    |                                                                                                    |  |
|               |                                                                                                    |                                                                                                    |  |
|               |                                                                                                    |                                                                                                    |  |
|               |                                                                                                    |                                                                                                    |  |
|               | Quantal Relation<br>- Article Line ( Provide an Article ( Article )<br>- Quantal Line ( Article )<br>- State ( Article )<br>- State ( Article ) |                                                                                                    |  |
|               |                                                                                                    | 6                                                                                                    |  |